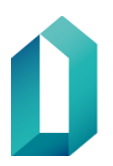

## PIKAOHJE: Kirjautuminen todentajasovelluksella

Tämä ohje koskee käyttäjiä, jotka kirjautuvat käyttäjätunnus ja salasana -yhdistelmällä palveluun. Ohje ei koske varmennekortilla kirjautumista.

Jos puhelimeesi on jo asennettu todentajasovellus, siirry ohjeen kohtaan 4.

## Todentajasovelluksen (autentikaattorin) asentaminen puhelimeen

- 1. Avaa puhelimen sovelluskauppa, esimerkiksi Androidilla Play-kauppa tai iPhonella App Store.
- 2. Kirjoita sovelluskaupan hakukenttään Microsoft Authenticator tai Google Authenticator.
- 3. Asenna puhelimeesi haluamasi todentajasovellus ja avaa se.

## Todentajasovelluksen liittäminen käyttäjätunnukseen

- 4. Kirjaudu käyttäjäpalveluihin käyttäjätunnuksella ja salasanalla osoitteessa https://vrkkayttajapalvelut.2016.vrk.fi/
- 5. Klikkaa Liitä todentajasovellus.
- 6. Kun olet asentanut puhelimeen todentajasovelluksen klikkaa Käyttäjäpalvelut-sivulla **Jatka**. Sivulle tulee näkyviin QR-koodi.
- 7. Avaa puhelimen todentajasovellus, ja klikkaa joko *Skannaa QR-koodi* tai *Lue QR-koodi*.
- 8. Suuntaa puhelimen kamera QR-koodia kohti. Kun liitos on onnistunut, kamera sulkeutuu ja todentajasovellukseen tulee näkyviin DVV-alkuinen tili (DVV-1 TOTP 2FA).
- 9. Klikkaa Käyttäjäpalvelut-sivulla **Ota käyttöön** -painiketta. Sivulle tulee näkyviin ilmoitus: *Tunnukseen on liitetty todentajasovellus*. **Todentajasovelluksen käyttöönotto on nyt valmis**.

## Todentajasovelluksen käyttäminen palveluun kirjautumisessa

- 1. Kirjaudu palveluun käyttäjätunnuksella ja salasanalla. Avaa todentajasovellus ja klikkaa tarvittaessa DVV-alkuista tiliä nähdäksesi vahvistuskoodin.
- Kirjoita kenttään todentajasovelluksessa näkyvä
  6-numeroinen vahvistuskoodi. Vahvistuskoodin syötettyäsi klikkaa
  Kirjaudu sisään -painiketta. Todentajasovelluksessa oleva vahvistuskoodi vaihtuu 30 sekunnin välein.
- 3. Kun sisäänkirjautuminen onnistuu, siirryt palveluun. Käytön jälkeen kirjaudu ulos palvelusta.

| LIITÄ VARMENNEKOR | ודדו   |
|-------------------|--------|
| LIITÄ TODENTAJASO | VELLUS |
| PÅ SVENSKA        |        |

VAIHDA SALASANA

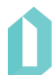